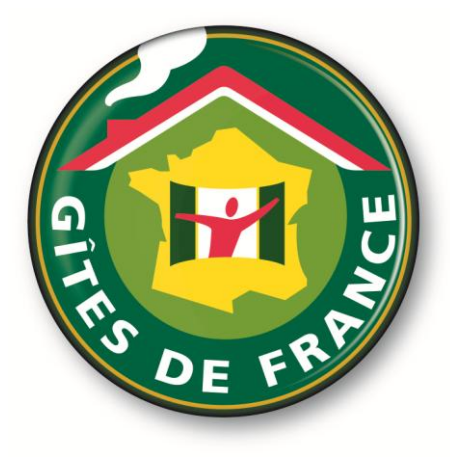

# Comment réserver son hébergement avec la réduction Gîtes de France réservée aux comités d'entreprise?

## Introduction

Ce document présente toutes les étapes pour la réalisation d'une réservation via http://ce.gites-defrance.com ou via l'intranet de votre comité d'entreprise (CE).

## 1. Entrez votre identifiant et votre mot de passe

Pour information, l'accès à la réservation est possible soit :

- sur l'intranet de votre CE
- <u>ou</u> à l'adresse http://ce.gites-de-france.com

Après avoir été identifié, vous avez accès à une interface pour effectuer votre réservation :

| Demandez<br>votre login et<br>votre mot de | Module<br>Point de Vente     |
|--------------------------------------------|------------------------------|
| passe à votre                              | Identifiant                  |
| CL                                         | CETEST                       |
|                                            | Mot de passe                 |
|                                            | •••••                        |
|                                            | Connexion                    |
|                                            | <br>Rester connecté          |
|                                            |                              |
|                                            | Vendre un billet ou un hotel |
|                                            | Concu par ITEA ©             |

#### 2. Choisissez votre hébergement

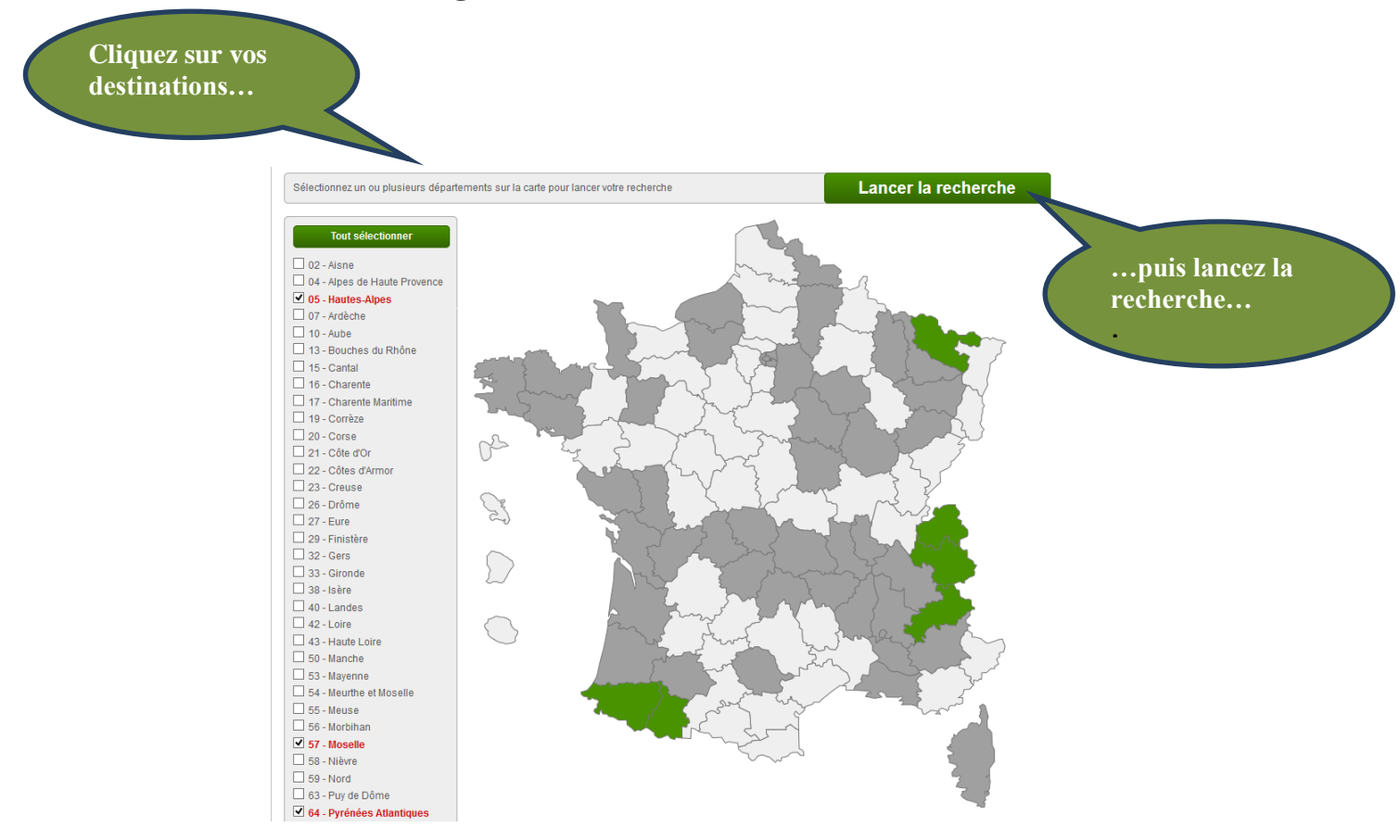

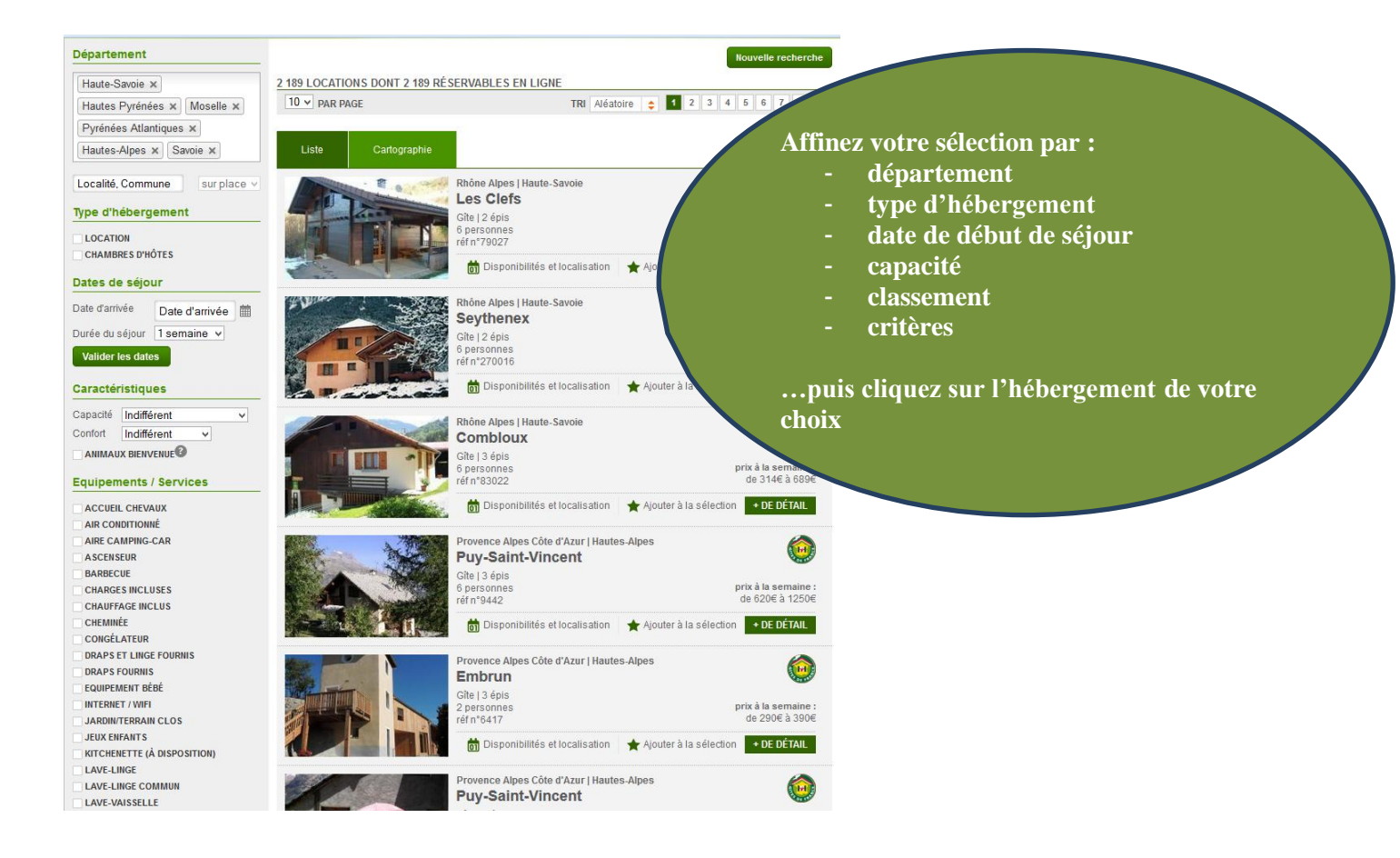

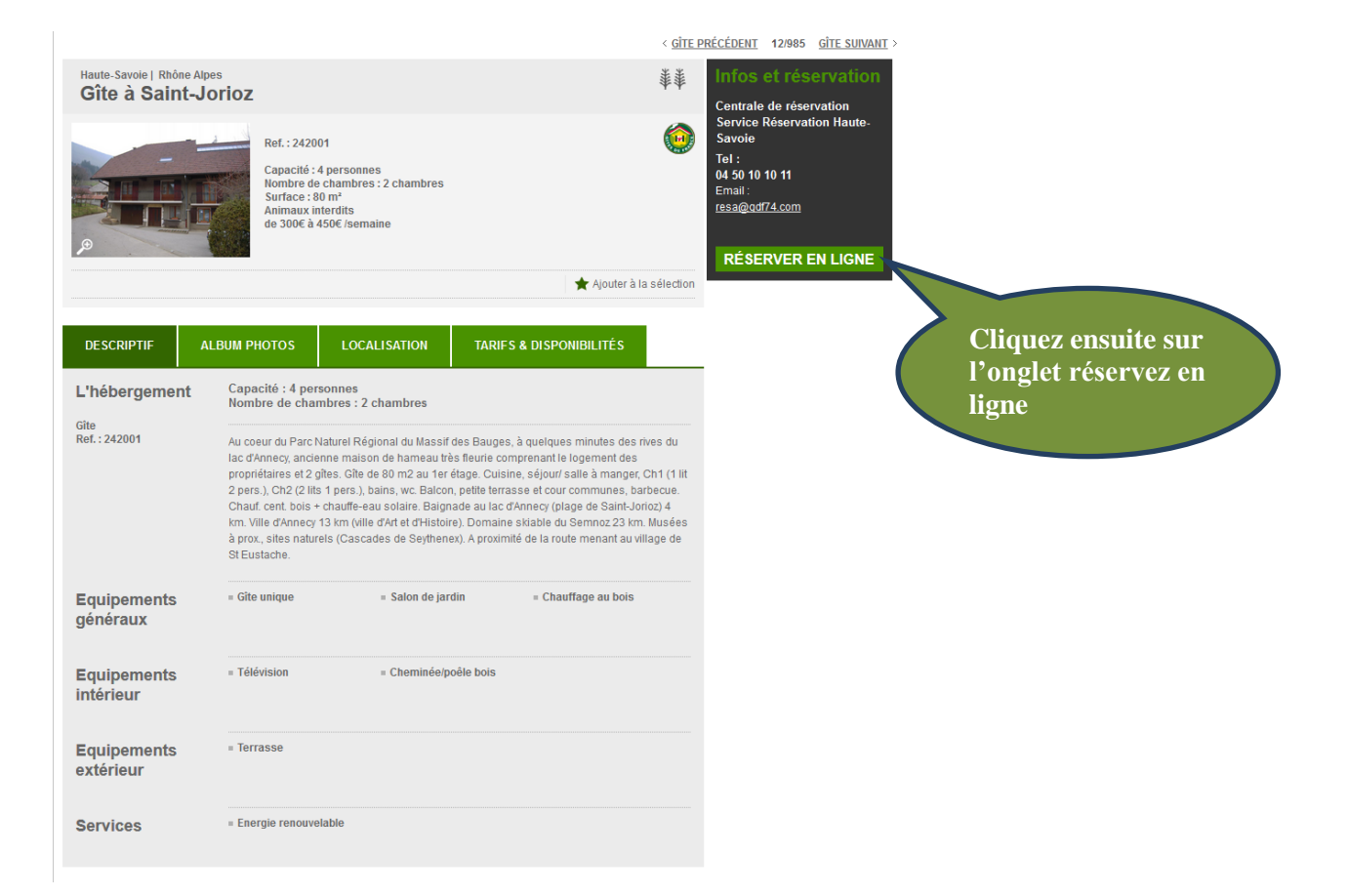

## 3. Compléter votre réservation

| Réserve                                  | Réservez votre séjour                          |                            |                                      |                                                       |  |
|------------------------------------------|------------------------------------------------|----------------------------|--------------------------------------|-------------------------------------------------------|--|
| Etape 1 :<br>Séjour                      | Etape 2 :<br>Coordonnées                       | Etape 3 :<br>Paiement      | Etape 4 :<br>Confirmation            | Votre hébergement (Ref. : 2420<br>à Saint-Jorioz (74) |  |
| Réservatio                               | on : étape 1 (séjour)                          |                            |                                      |                                                       |  |
| * champs oblig                           | atoires                                        |                            |                                      |                                                       |  |
| 1 VOS DA                                 | TES DE SÉJOUR *                                |                            |                                      |                                                       |  |
| Du Arrivée                               | Au Départ                                      | <b></b>                    |                                      |                                                       |  |
|                                          |                                                |                            |                                      |                                                       |  |
| 2 COMPC                                  | SITION DE VOTRE FAMILI                         | E POUR VOTRE S             | ÉJOUR *                              | Capacité : 4 pers. Surface : 80                       |  |
| ( <i>veuiliez selec</i><br>Nombre d'adul | ionner le nombre d'aduites, vous p<br>es : - v | oourrez ensuite definir ie | nombre d'entants)                    | Chambres: 2 Animaux inter<br>Caution: 150.00€         |  |
|                                          |                                                |                            |                                      | Consulter la fiche hébergen                           |  |
| 3 OFFRE                                  | SPÉCIALE OU BON DE RÉ                          | DUCTION                    |                                      | Un problème ? Une question ?                          |  |
| Si vous dispos<br>Code promotio          | ez d'un code promotionnel, veuillez            | : l'indiquer ci-dessous :  |                                      | Téléphone 04 50 10 10 11                              |  |
|                                          |                                                |                            |                                      | Email_resa@gdf74.com                                  |  |
|                                          |                                                | Val                        | ider et continuer                    |                                                       |  |
|                                          |                                                |                            |                                      |                                                       |  |
| 0                                        | nous 9 - Protections des dennés                |                            | des de verde - O é sublé et sestéres | Paiement sécurisé                                     |  |

Pour cela, il vous suffit d'indiquer vos dates de séjours et d'entrez vos coordonnées. Ensuite, vous devez effectuer le paiement et recevoir votre confirmation.

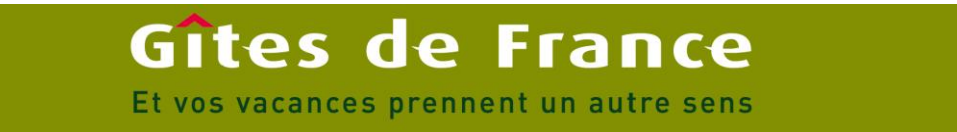